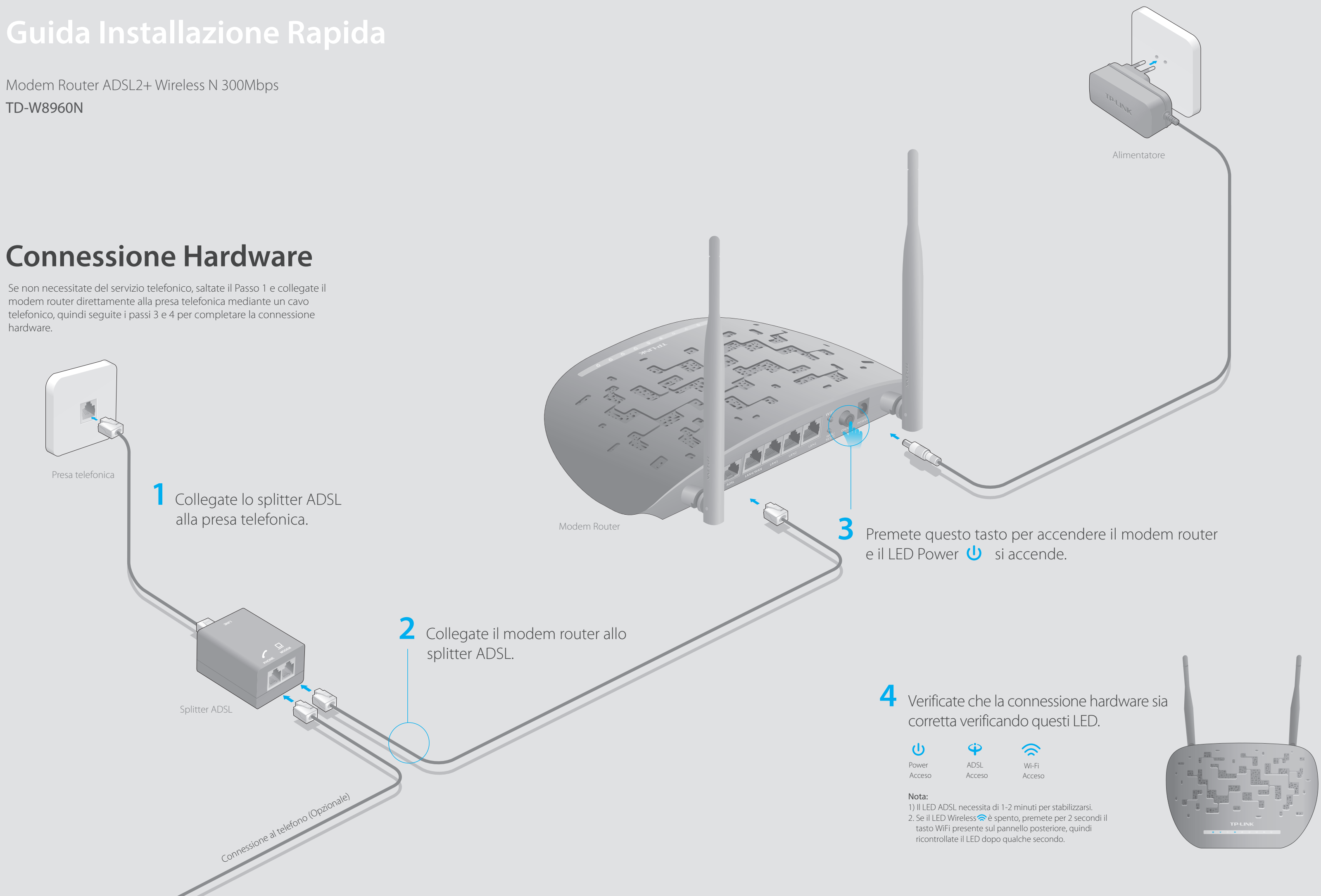

## **Configurazione del Modem Router**

1. Collegate il vostro computer al modem router (Cablato o Wireless).

#### Cablato

Collegando un computer ad una delle porte LAN del modem router, si accenderà il LED LAN 🗔.

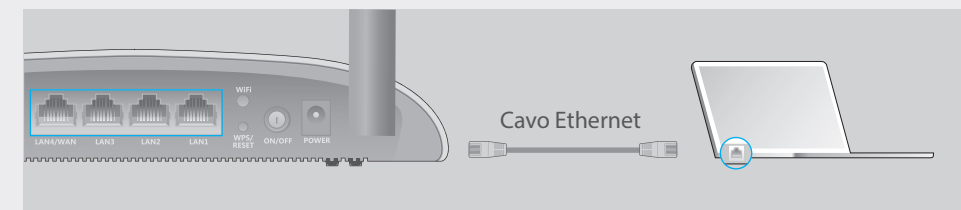

#### **Wireless**

a. Leggete SSID (nome di rete) e Password Wireless stampati nell'etichetta presente sotto il modem router.

| TP-LINK <sup>®</sup> |                               |              |
|----------------------|-------------------------------|--------------|
|                      |                               |              |
|                      | _                             |              |
|                      | Wire less<br>Password<br>/PIN |              |
|                      | sto                           | TP-LINK_XXXX |

b. Fate clic sull'icona di rete del vostro computer o andate sulle Impostazioni Wi-Fi del vostro dispositivo smart, quindi selezionate lo SSID per accedere alla rete.

| <b>4</b>                                                                                                    |   | < Impostazioni Wi-Fi |        |
|----------------------------------------------------------------------------------------------------|---|----------------------|--------|
| Connessioni disponibili                                                                                                    |   |                      |        |
| Connessione Rete Wireless                                                                                                    |   | Wi-Fi                |        |
|                                                                                                    | 0 | SCEGLI UNA RETE      |        |
| TP-LINK_XXXX   Image: mail of the second second s |   | TP-LINK_XXXX         | () ج ا |
|                                                                                                    |   | Altro                |        |
| Computer                                                                                                    |   | Dispositivo Smart    |        |

#### 2. Configurate il modem router mediante web browser

Consultate il vostro ISP (Internet Service Provider) per ottenere le seguenti informazioni prima di configurare il modem router.

VPI e VCI: \_\_\_\_\_ Tipo di Connessione: \_\_\_\_\_

Tipo Incapsulamento (opzionale): \_

©2016 TP-LINK

Se il Tipo di Connessione WAN è PPPoE/PPPoA, dovete conoscere username e password del vostro account.

A Immettete nella barra degli indirizzi del web browser http://tplinkmodem.net o **192.168.1.1**. Usate **admin** sia come username che come password, quindi fate clic su **Login**.

Nota: Se non appare la finestra di login, leggete la FAQ > Q1.

| $\langle \mathcal{P}   \mathcal{P} \rangle$ | Attp://tplinkmodem.net | $ ho \cdot  ightarrow$ |
|---------------------------------------------|------------------------|------------------------|
|                                             | <b>admin</b>           |                        |
|                                             | admin                  |                        |
|                                             | Login                  |                        |

**B** Fate clic su **Avanti** per iniziare il Quick Setup e selezionate il tipo di WAN. Qui viene utilizzata la WAN ADSL come esempio. Quindi fate clic su Avanti.

# FAQ (Domande Frequenti)

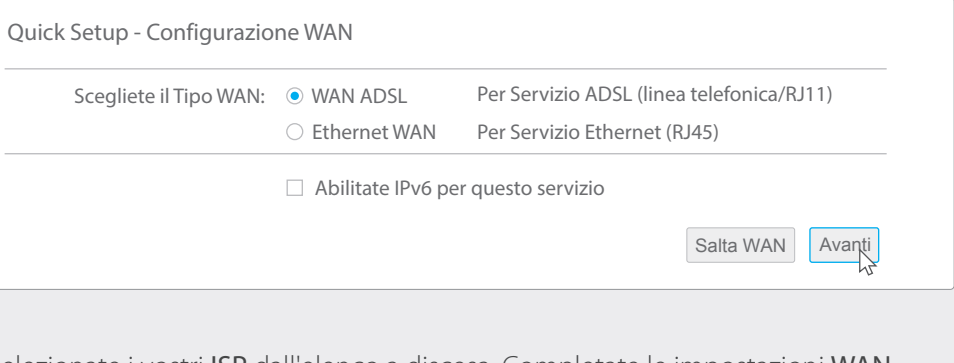

C Selezionate i vostri ISP dall'elenco a discesa. Completate le impostazioni WAN con le informazioni fornite dal vostro ISP e fate clic su Avanti. Qui è stato usata PPPoE come esempio.

Note: Tutte le impostazioni Internet della figura sottostante hanno solo scopo dimostrativo. Se non siete sicuri delle impostazioni Internet, contattate il vostro ISP.

| Paese:                   | Italia 🔹                                          |
|--------------------------|---------------------------------------------------|
| ISP:                     | TIM                                               |
| VPI/VCI:                 | 8 / 35 ([0~255] / [32~65535])                     |
| Modalità Incapsulamento: | LLC/SNAP-BRIDGING <ul> <li>(opzionale)</li> </ul> |
| Tipo Link WAN:           | PPPoE (PPP over Ethernet)                         |
| Username PPP:            | XXXXXXXXXX                                        |
| Password PPP:            | ****                                              |
| Nome Servizio PPPoE:     | (opzionale)                                       |
| MTU (bytes):             | 1480 (opzionale)                                  |
|                          | Indietro Salta WAN Avanti                         |

D Verificate o modificate le impostazioni Wireless (impostazioni rete wireless) e fate clic su Avanti per continuare.

Nota: Dovete personalizzare SSID (nome rete wireless) e chiave di sicurezza. Una volta fatto, vi riconnetterete alla vostra rete wireless usando i nuovi SSID e chiave di sicurezza wireless.

| Abilita W                | ireless: 🔽                           |                  |
|--------------------------|--------------------------------------|------------------|
| Nome Rete Wireless:      | TP-LINK_XXXX                         | (SSID)           |
| Autenticazione Rete:     | WPA2-Personal (ottima/consigliata) 🔹 |                  |
| Chiave di Rete Wireless: | ****                                 |                  |
|                          |                                      |                  |
|                          | Indietro                             | Salta WAN Avanti |

**E** Verificate tutti i parametri e fate clic su Conferma per completare la configurazione.

• Password di Rete Wireless:

## Q5. Cosa posso fare se il LED ADSL 🍄 non è acceso fisso?

### Q1. Cosa posso fare se non appare la pagina di login?

- A1. Assicuratevi che il computer sia connesso correttamente al modem router. A2. Se il computer è impostato con un indirizzo IP statico, modificatelo perché possa ottenere automaticamente un indirizzo IP dal modem router.
- A3. Verificate che sia stato immesso correttamente http://tplinkmodem.net nella barra degli indirizzi del web browser e premete Invio.
- A4. Usate un altro web browser e riprovate.
- A5. Riavviate il modem router e riprovate.
- A6. Disabilitate e abilitate l'adattatore di rete.

### Q2. Cosa posso fare se non riesco ad accedere a Internet?

- A1. Assicuratevi che i cavi Ethernet e telefonico siano collegati correttamente. A2. Provate ad effettuare login alla pagina di gestione web del modem router usando l'indirizzo di default http://tplinkmodem.net. Se ci riuscite, procedete, altrimenti impostate il computer in modo che possa ottenere automaticamente un indirizzo IP dal modem router.
- A3. Consultate il vostro ISP e assicuratevi che VPI/VCI, Tipo di Connessione, username e password dell'account siano corretti. Se non lo sono, sostituiteli con i parametri corretti e riprovate.
- A4. Riportate il modem router alla impostazioni di fabbrica di default e riconfiguratelo seguendo le istruzioni di questa Giuda d'Installazione Rapida.
- A5. Contattate il Supporto Tecnico TP-Link se persiste il problema.

#### Q3. Come posso riportare il modem router alle impostazioni di fabbrica di default?

A1. Con il modem router acceso, premete per almeno 5 secondi il tasto WPS/RESET situato nella parte posteriore del modem router, Se si spengono momentaneamente tutti i LED, il modem router è stato resettato con successo.

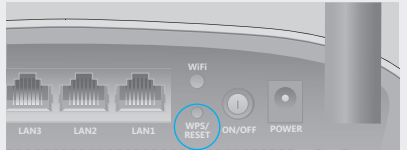

Tasto WPS/RESET Button Premete per almeno 5 secondi

A2. Effettuate Login alla pagina di Gestione Web del modem router, andate in Gestione > Impostazioni > Ripristino Impostazioni di Default, fate clic su Ripristino Impostazioni di Default e attendete fino a quando viene completato il processo.

### Q4. Cosa posso fare se ho dimenticato la mia password?

- Password pagina di Gestione Web:
- Fate riferimento alla FAQ > Q3 per resettare il modem router, quindi usate **admin** (tutto minuscolo) sia come username che come password per effettuare login.
- A1. Password/PIN Wireless di default sono stampati nell'etichetta del modem router. A2. Se la password wireless di default è stata modificata, effettuate login alla pagina di gestione web del modem router e andate in Wireless > Sicurezza per trovare o resettare la vostra password.
- A1. Verificate i cavi e assicuratevi che siano collegati tutti correttamente, inclusi le linee telefoniche e l'alimentatore.
- A2. Modificate manualmente le impostazioni DSL. Effettuate login alla pagina di gestione web del modem router. Andate su Impostazione Avanzate > DSL, modificate la modulazione eccetto G.dmt Abilitato, ADSL 2 Abilitato e AnnexL Abilitato e fate clic su Salva/Applica.
- A3. Riportate il modem router alle impostazioni di fabbrica di default seguendo il passo FAQ >Q3.
- A4. Rimuovete lo splitter ADSL, collegate direttamente il modem router alla presa telefonica e riconfiguratelo seguendo le istruzioni presenti in questa Giuda d'Installazione Rapida. A5. Contattate il vostro ISP e fategli verificare lo stato della linea ADSL.
- A6. Se avete seguito tutti i suggerimenti sopra elencati e il problema persiste, contattate il Supporto Tecnico TP-Link.